## Geneseo CUSD #228 Directions for Online Registration 2017-2018

The following is needed to participate in the on-line registration process:

- A computer or tablet with Internet access Due to the amount of data being entered/verified, we do NOT recommend completing Online Registration on your phone. (If you don't have access to a computer, computers are available at the Geneseo library or you can attend the Open Lab at the Geneseo Middle School on August 3rd from 2:00 - 7:00 pm.)
- 2. Skyward Family Access account If you have forgotten your login or password, you can email Nitzy Bull at <u>ibull@geneseoschools.org</u> for assistance.
- 3. A valid e-mail address for the guardian completing the process. Either guardian from Family #1 can complete the registration. Family #2 guardians can view but not change any of the information EXCEPT their emergency contacts.
- 4. Each student being registered must be a returning student.
- 5. If you wish to pay your fees online, you will need a Discover, Visa or Mastercard (debit or credit). There is a \$1 convenience fee on all online payments.

## **STEPS TO COMPLETE ONLINE REGISTRATION**

- 1. Log into your Family Access Account using your Login and Password.
- 2. Click the "Go to Online Registration for ..." to begin the process for each student.

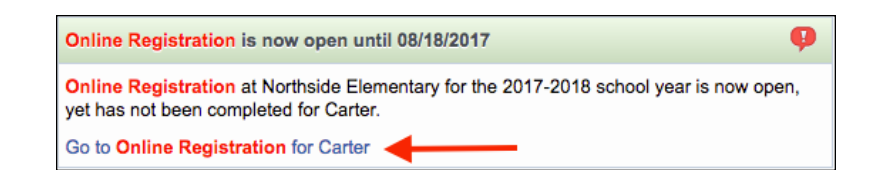

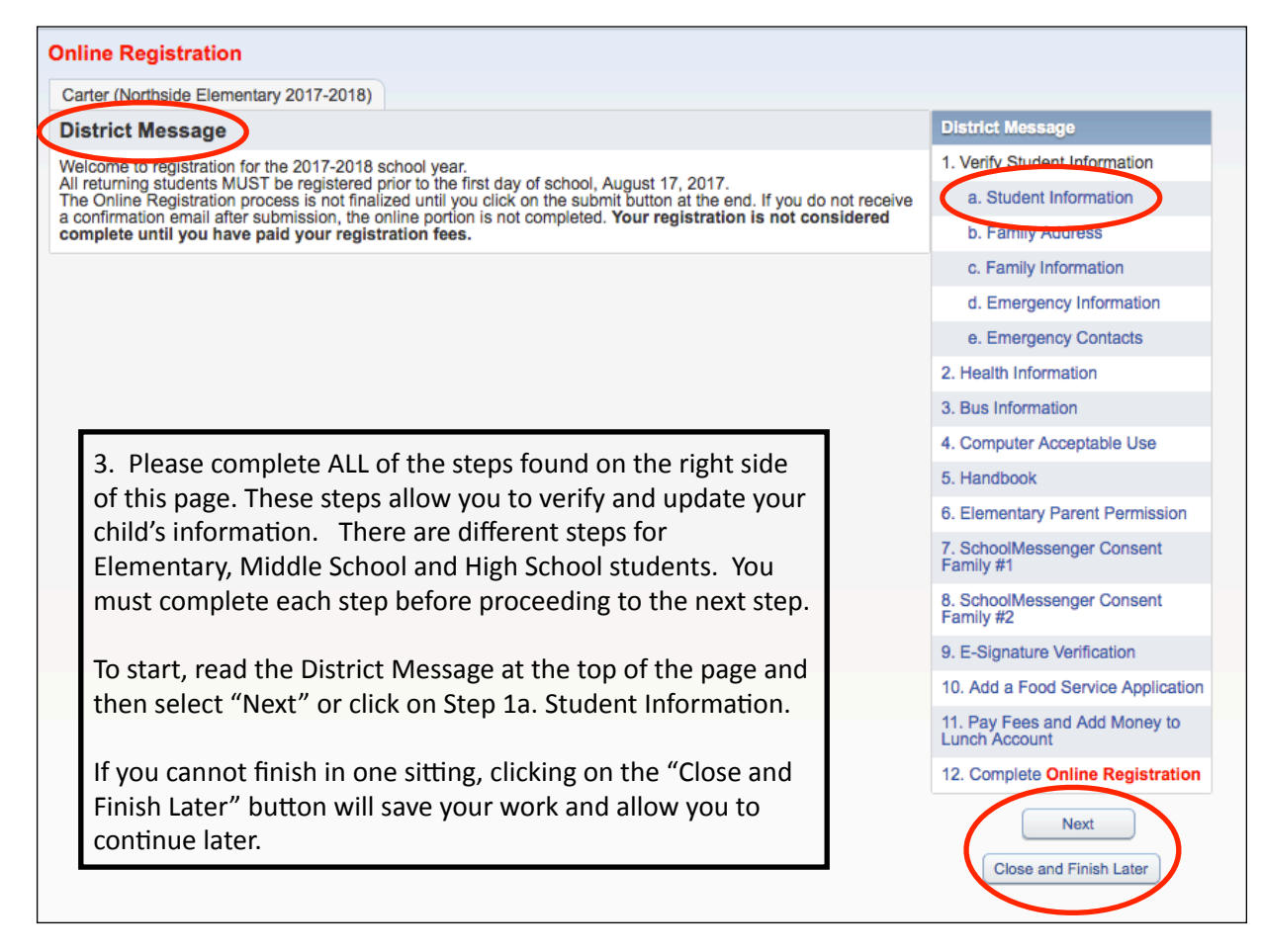

| Inline Registration                                                                                                    |                                                                                                    |
|----------------------------------------------------------------------------------------------------|----------------------------------------------------------------------------------------------------|
| Carter (Northside Elementary 2017-2018)                                                                                                    |                                                                                                    |
| Step 5. Handbook (Required)                                                                                                    |                                                                                                    |
| Print                                                                                                    | View Full Screen                                                                                                    |
| Student's Name:                                                                                                    | Student's Home School: Nort                                                                                                    |
| Guardian's Name:                                                                                                    | Student's Grade: 05                                                                                                    |
| those families who do not have Intern<br>box below. Please read this acknowle<br>THE STUDENT/PARENT HANDBOOK<br>school's homepage.<br>I/We agree to access the Student/Par                                                                                                   | et access and a hard-copy of the handbook is needed, one will be pr<br>dgment and answer the following questions. IT IS THE RESPONSIBIL<br>FROM THE STUDENT'S SCHOOL OFFICE. The 2017-18 Student/Pare<br>ent Handbook through the Geneseo School District website.                                                                                                    |
| View nandbook on website                                                                                                    | Yes                                                                                                    |
| we acknowledge that we would like a                                                                                                    | a nard-copy of the Student/Parent Handbook and are responsible for                                                                                                    |
| * Need copy of handbook:                                                                                                    | No ᅌ 🗌 Received ha                                                                                                    |
| I/We understand that we may contact<br>responsible for their actions and ackn<br>acknowledgment does not necessarij<br>It is impossible to identify and include<br>administrators have the authority to n<br>administration is authorized to take we<br>educational process. | a building administrator if we have any questions about its content. I<br>would ge the consequences explained in the discipline policy. I/We fur<br>y indicate my/our agreement with its content.<br>e every situation, action, or consequence that may occur. The policie<br>nake decisions outside of what is written in the handbook. If unique of<br>hatever action they deem appropriate under the circumstances in the |
| I/We have read and understand the ab                                                                                                    | ove information and I/we accept the handbook.                                                                                                    |
| * Student accepts handbook: Yes                                                                                                    | • Guardian Accepts Handbook: Yes                                                                                                    |
|                                                                                                    | PEST MANAGEMENT POLICY INFORMATION                                                                                                    |
| A state law requires implementation o<br>procedures to assure that exposure to<br>is available in the student handbook a<br>in the Geneseo School District contac                                                                                                    | f the Integrated Pest Management approach to pest control in school<br>pesticides in the school environment is minimized. More information<br>nd on the Geneseo School District website. If you would like a hard of<br>t the Unit Office @ 309-945-0450.                                                                                                    |
| The law also requires notification to patron treatment of the school buildings or a                                                                                                    | arents if chemical treatment will take place. Parents may request to b<br>rounds. Forms are available at the office in each school building or o                                                                                                    |

- 5. Step 1a is to verify your Student's Information make any necessary changes and click the "Complete Step 1a and move to Step 1b" button to save your entries and move to the next step.
- 6. Step 1b is to make any changes to the Student's Address
- 7. Step 1c is to make any changes to the Family Information
- 8. Step 1d is to make any changes to the Emergency Information.
- 9. Step 1e is for Emergency Contacts. Please make sure that someone OTHER than the student's parents/guardians are included as an emergency contact. You are allowed up to three emergency contacts. All emergency contacts will be listed. You can delete contacts, add new contacts, modify phone numbers of contacts, add comments to contacts and change the order of contacts (the district will always start with the first contact listed).
- 10. Step 2 is to update your child's Health Information. Please include any information that has changed in the last year.
- 11. Steps 3-6 are forms for Bus Information, Computer Acceptable Use, Handbook and Parent Permission.
- 12. Steps 7-8 (GMS) and Steps 7-11 (GHS) are extra permission and informational forms. The HS Athletics and Activities Podcast (Step 10 for GHS) will open in a new window. Once viewed, close that window and go back to the registration steps and click that the step has been completed.

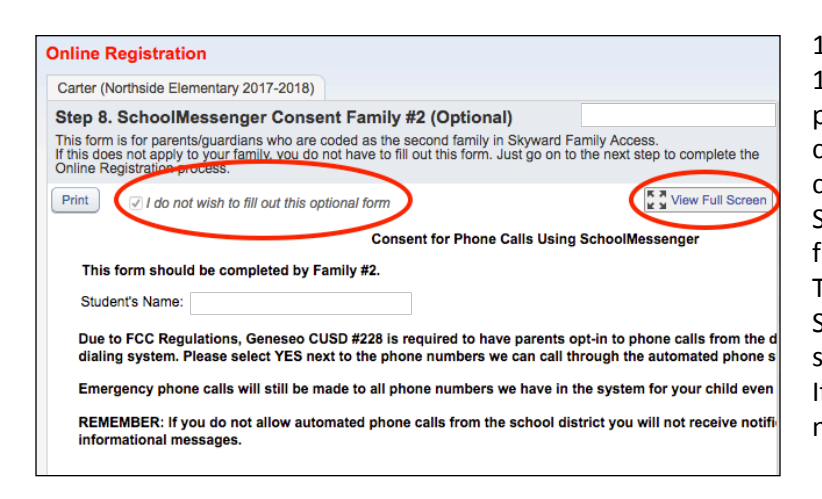

13.Steps 7-8 (elementary), Steps 9-10 (GMS), and Steps 12-13 (GHS) are consent forms for SchoolMessenger phone calls. We must have your permission to call your cell phone numbers for general informational calls. If you choose not to receive phone calls from the Geneseo School District you will not receive any informational calls from the district - you will still receive emergency calls. This form must be completed by all families. The SchoolMessenger Consent Family #2 form is optional for students that have parents living in separate households. If this form does not apply, check the box in front of "I do not wish to fill our this optional form."

4. EVERY STEP MUST BE OPENED AND YOU MUST SELECT "Complete Step \_\_\_\_\_ and move to Step \_\_\_\_" at the bottom of the page. A green check mark will appear by each step after you complete it. If you are having difficulty seeing everything on the screen, select the "View Full Screen" button in the top right hand corner to show everything.

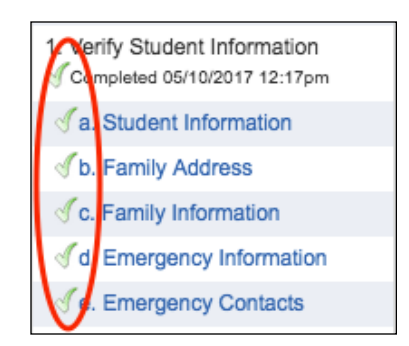

- 14. Step 9 (elementary), Step 11 (GMS), and Step 14 (GHS) is a comprehensive form to collect your electronic signature for all of the other forms that you have completed.
- 15. The Application for Free/Reduced Meals is included as part of the Online Registration process. Separate directions for this area on the Registration page of the District Website.
- 16. The final step for each grade level is to Pay Registration Fees and Add Money to your child's lunch account. There is a \$1 convenience fee for all online transactions. You DO NOT have to make a payment at this time; however payment should be made before the start of the school year. Your registration is not considered complete until payment has been made. Even if you are not paying at this time, you must select "Pay Fees and Add Money to Lunch Account" which will open another window. Then close the window and select "Complete Step \_\_\_\_\_ and move to Step \_\_\_\_\_" the green checkmark will appear next to the payment step even if you did not complete the payment at this time. If you will be paying fees for multiple children, combine all of the fees into one payment or you will have to

pay a \$1 convenience fee for each transaction.

| Online Re                                 | egistration                                                                                                    |                                     |
|-------------------------------------------|----------------------------------------------------------------------------------------------------|-------------------------------------|
| Carter (No                                | rthside Elementary 2017-2018)                                                                                                    | Print                               |
| Step 12.                                  | <b>Complete Online Registration (Required)</b>                                                                                    |                                     |
| By complet<br>Are you su                  | ting <b>Online Registration</b> , you are confirming that the St<br>re you want to complete <b>Online Registration</b> for Carter | teps below have been finished.<br>? |
| Review                                    | Online Registration Steps                                                                                                    |                                     |
| Step 1)                                   | Verify Student Information                                                                                                    | Completed 05/10/2017 12:17pm        |
| No Requ                                   | ested Changes exist for Step 1.                                                                                                   |                                     |
| Step 2)                                   | Health Information                                                                                                    | Completed 05/10/2017 12:19pm        |
| Step 3)                                   | Bus Information                                                                                                    | Completed 05/10/2017 12:20pm        |
| Step 4)                                   | Computer Acceptable Use                                                                                                    | Completed 05/10/2017 12:24pm        |
| Step 5)                                   | Handbook                                                                                                    | Completed 05/10/2017 12:24pm        |
| Step 6)                                   | Elementary Parent Permission                                                                                                    | Completed 05/10/2017 12:25pm        |
| Step 7)                                   | SchoolMessenger Consent Family #1                                                                                                 | Completed 05/10/2017 12:25pm        |
| Step 8) SchoolMessenger Consent Family #2 |                                                                                                    | Completed 05/10/2017 12:26pm        |
| Step 9) E-Signature Verification          |                                                                                                    | Completed 05/10/2017 12:26pm        |
| Step 10) Add a Food Service Application   |                                                                                                    | Completed 05/10/2017 12:26pm        |
| Step 11)                                  | Pay Fees and Add Money to Lunch Account                                                                                           | not completed                       |
| Guardian                                  | Name: Guardian Address:                                                                                                    |                                     |
|                                           | Submit Online Regis                                                                                                    | tration                             |
|                                           |                                                                                                    |                                     |

17.Final Step – Review and Complete Registration. Review the Online Registration steps and verify that everything is correct. If you need to correct anything, you can either click the link for the step on the right next to the green checkmarks, or click the Previous Step button on the bottom right. After verifying all steps have been completed, click the "Submit Online Registration" button to complete registration. You will not be able to submit the registration until all steps are completed.

18.Check your e-mail that you use for Family Access. You should have received an e-mail confirming that registration is complete.

If at any point you need to stop and return to the process, select Close and Finish Later. You will receive a message that you did NOT complete Online Registration. When you are ready to complete the registration, simply log back in to Family Access and click on the **"Go to Registration for [Student]"** link at the top of your message board, or the **"Online Registration"** tab on the top left side of the screen and you will be able to continue where you left off.

| Carter (Northside Elementary 2017-2018)                                                            |  |
|----------------------------------------------------------------------------------------------------|--|
| X You have not completed Online Registration for Carter for the 2017-2018 in Northside Elementary. |  |
| ✓ Your changes have been saved.                                                                    |  |
| Go back to complete steps                                                                          |  |
|                                                                                                    |  |

**REPEAT THE STEPS FOR EACH CHILD.**